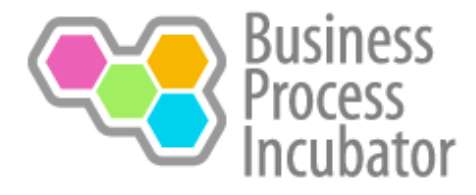

## Deploy BPMN Quick Guide on older version of SharePoint

Because the BPMN Quick Guide SharePoint App only works for the latest version of SharePoint (2013), we've put together this short guide to help you integrate it with older versions of SharePoint.

1. Start by clicking "Site Actions" and then choose "Edit" to modify the page you want to include the BPMN Quick Guide on.

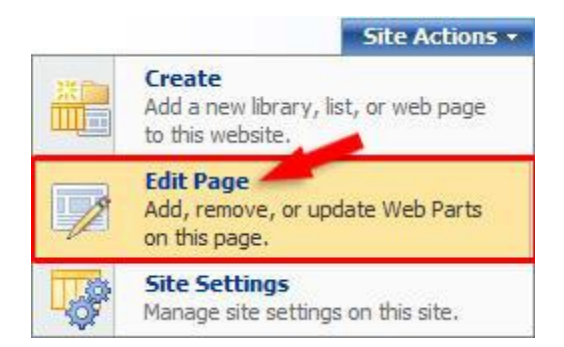

2. Then click "Add Web Part" in the section you want to include the BPMN Quick Guide. We recommend using the "Top Zone" or "Middle Left Zone" as you'll need enough room to display the BPMN Quick Guide.

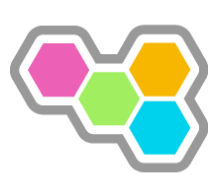

| To                                                                                                    | p Zone                                  |           | -                                                                                                    |                                                        |              |
|----------------------------------------------------------------------------------------------------|-----------------------------------------|-----------|----------------------------------------------------------------------------------------------------|--------------------------------------------------------|--------------|
| Add                                                                                                    | a Web Par                               | t         |                                                                                                    |                                                        |              |
| Middle Left Zone                                                                                                    |                                         |           | Middle Right Z                                                                                              | one                                                    |              |
| 📆 Add a Web Part                                                                                                    | 10 M - 10                               |           | Add a Web                                                                                                   | Part                                                   |              |
| Get Started with My Site                                                                                                    | 7                                       | ×         | My Calendar                                                                                                 | <b>T</b>                                               | ×            |
| <ul> <li>Describe yourself and help others find you aryou do</li> <li>Identify the people you know and work with the personal network to good use</li> <li>Upload your picture to help others easily recommendings and events</li> </ul> | nd know wh<br>to put your<br>ognize you | nat<br>at | To change the addr<br>Outlook Web Acces<br>open the tool pane<br>type the URL in the<br>server address text | ress of th<br>is server,<br>and then<br>Mail<br>t box. | ne<br>,<br>n |

3. You'll want to click "All Web Parts" to expand you selection.

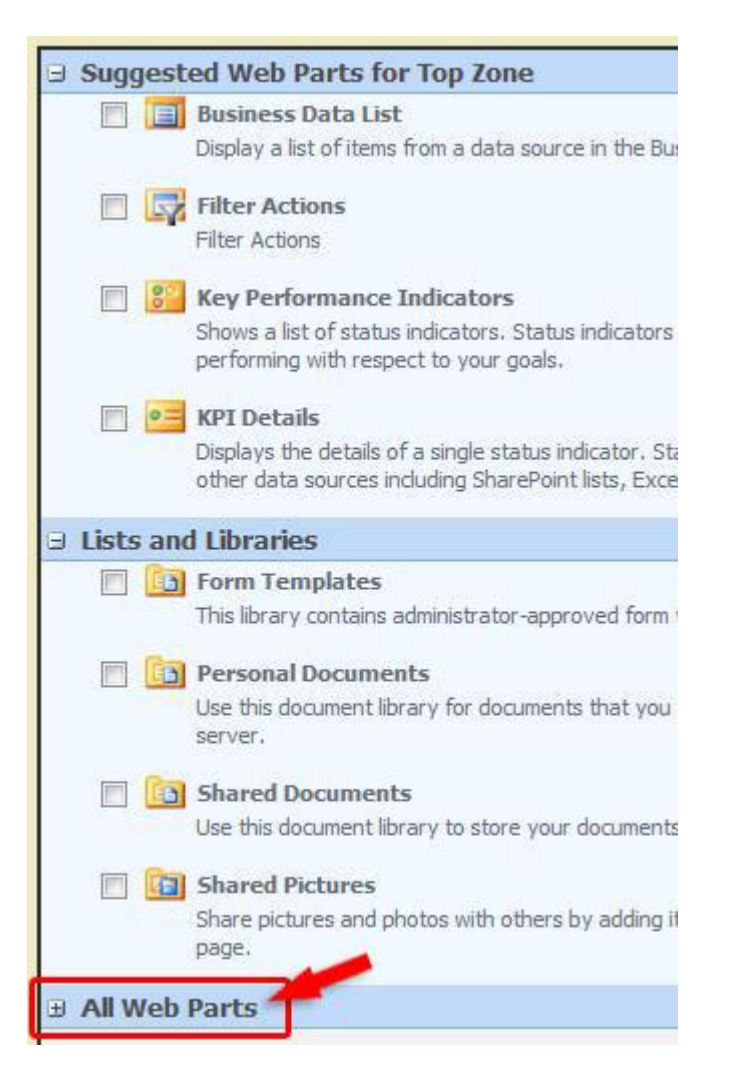

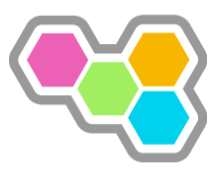

4. Under "Miscellaneous" you'll find "Page Viewer Web Part", select it for the next step to configure it's settings.

| М  | iscell | aneous                                                                                                    |
|----|--------|----------------------------------------------------------------------------------------------------|
| E  | 8      | Contact Details<br>Use to display details about a contact for this page or site                                                                                  |
| 1  |        | Content Editor Web Part<br>Use for formatted text, tables, and images.                                                                                           |
| E  |        | Form Web Part<br>Use to connect simple form controls to other Web Parts.                                                                                         |
| E  | ]      | Image Web Part<br>Use to display pictures and photos.                                                                                                    |
| E. | ]      | Page Viewer Web Part<br>Use to display linked content, such as files, folders, or Web pages. The linked content is isolated from other content on the W<br>Page. |
| E  |        | Relevant Documents<br>Use this webpart to display documents that are relevant to the current user.                                                               |
| E  | 2      | Site Users<br>Use the Site Users Web Part to see a list of the site users and their online status.                                                               |
| E  |        | Use this webpart to display tasks that are assigned to the current user.                                                                                         |
| 1  | 3      | XML Web Part<br>Use for XML, and XSL Transformation of the XML.                                                                                                  |

5. Click "open the tool pane" to access the settings of the Page Viewer Web Part.

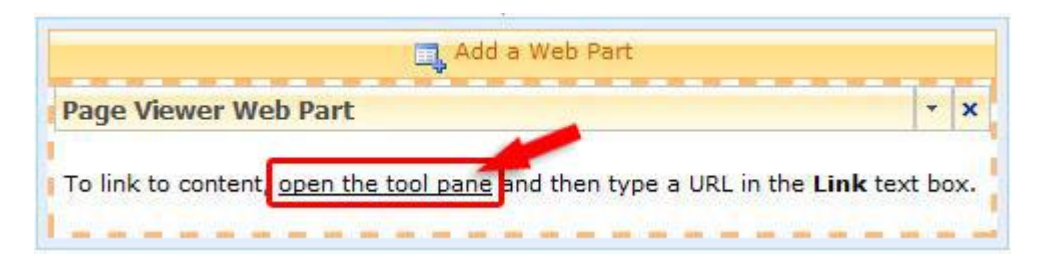

- Inside the "Link" text box you'll want to put "https://www.businessprocessincubator.com/bpmnquickguide-embed" Without the "" (Quotes)
- 7. Then after you'll want to specify the dimensions of the Page Viewer Web Part; recommended (1240px width, 700px height).

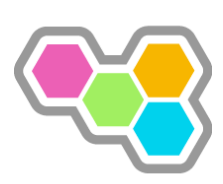

Although this step is not required it will ensure that the BPMN Quick Guide displays properly. Otherwise the BPMN Quick Guide will automatically place scroll bars vertical and/or horizontal.

|                                                                | wer Web Part                                                                     | X    |
|----------------------------------------------------------------|----------------------------------------------------------------------------------|------|
| Page Vie                                                       | wer                                                                              | -    |
| Link<br>To specif<br>a URL. (T<br>https://v                    | y a link to a Web page,<br>est Link)<br>www.businessprocess                      | type |
| - Арре                                                         | arance                                                                           |      |
| Title                                                          |                                                                                  |      |
| Page Vie                                                       | wer Web Part                                                                     |      |
| Height<br>Should th                                            | e Web Part have a fixe                                                           |      |
| height?                                                        | 700 Pixels                                                                       |      |
| height?<br>Yes<br>No. A<br>Width<br>Should th<br>width?        | 700 Pixels<br>djust height to fit zone.<br>e Web Part have a fixe                | -    |
| height?<br>Yes<br>No. A<br>Width<br>Should th<br>width?<br>Yes | 700 Pixels<br>djust height to fit zone.<br>e Web Part have a fixe<br>1240 Pixels |      |

8. Once you've saved your settings, you should see the BPMN Quick Guide integrate directly into your SharePoint server.

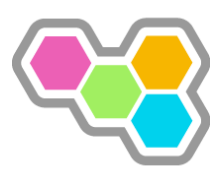

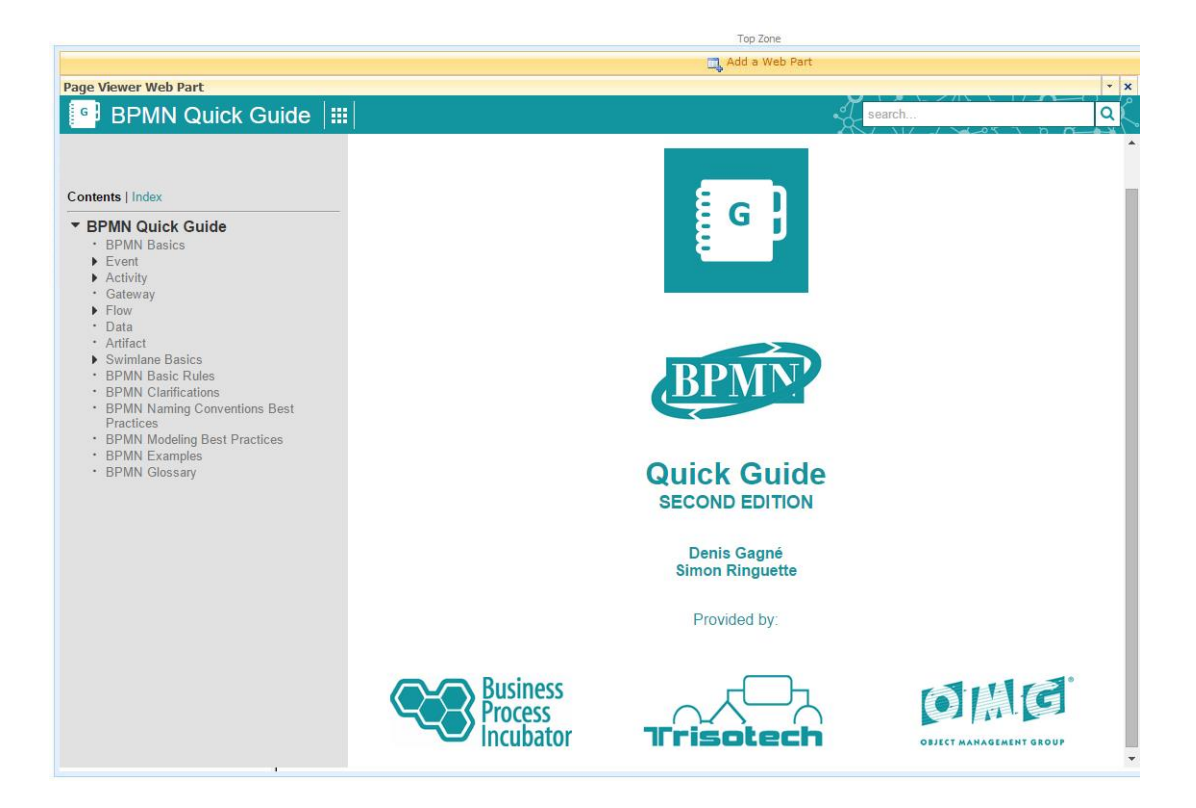

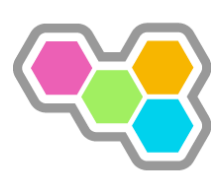